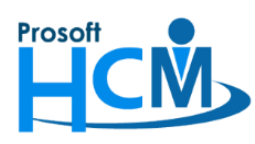

## FAQ - ปิดการแจ้งเตือนการ Update Version HRMI

เมื่อมีการออก Version โปรแกรม HRMI8 เมื่อ User Login เข้าระบบแล้วจะแจ้งเตือนให้ User ทราบว่ามีการ Update Version ใหม่ หาก User 1 เครื่องมีการ Update Version แล้ว เครื่องอื่นที่ใช้งานจะต้อง Update Version ตามทุก เครื่อง แต่ถ้าหากยังไม่ต้องการให้แจ้งเตือนการ Update Version ให้ User ที่เข้าระบบทราบ สามารถปิดการแจ้งเตือนให้ User ได้ โดยการแก้ไขที่ Define Permission

## <u>หมายเหตุ</u>

- 1. หากต้องการปิดการแจ้งเตือนให้ User ต้องปิดทุก Permission
- การปิดการแจ้งเตือนมีผลกับ User/ผู้ใช้ ที่เป็น user ธรรมดา เท่านั้น หากเป็น "ผู้ดูแลระบบ"/ "Administrator"
   จะยังแสดงการแจ้งเตือนตามปกติ

## <u>ตัวอย่างการแจ้งเตือน User เมื่อมีการ Login เข้าระบบ</u>

| Download HRMI New Version.                                                                                                    |  |  |  |  |  |  |
|----------------------------------------------------------------------------------------------------|--|--|--|--|--|--|
| HRMI เวอร์ชั้นใหม่พร้อมให้บริการแล้ว ดาวน์โหลดเพื่อติดตั้ง<br>โปรแกรมเวอร์ชั้นล่าสุด                                                                                                    |  |  |  |  |  |  |
| <ul> <li>What's New Version 8. 1.059.0.20210315</li> <li>Enhancements:         <ol> <li>ปรับให้สามารถกำหนดจำนวนวันอนุญาตลาเป็นนาทีได้</li> <li>เพิ่มการแสดงข้อมูล "หน่วยงาน(เดิม)" ในรายงานการปรับตำแหน่งและเงินเดือน<br/>ประเภทเรียงตามพนักงาน</li> <li>เพิ่มให้รายงานสรุปการทำงานล่วงเวลาสามารถเลือก "แสดงจำนวนชั่วโมงข้อกำหนด<br/>OT" ได้</li> </ol> </li> <li>Fixed Bugs:         <ol> <li>แก้ไขปัญหาศำนวณหักเงินเมื่อลาไม่ถูกต้อง กรณีที่จำนวนชั่วโมงการลามีเศษนาที</li> <li>เพิ่มการแจ้งเตือน กรณีประมวลผลรายได้ในเดือนที่อยู่ก่อนวันที่เริ่มใช้งาน<br/>โปรแกรม             <ol> <li>ปรับให้ธนาคารทหารไทย รูปแบบ TMB SAP ที่เลือก Transection Type เป็น MCL</li> </ol> </li> </ol></li></ul> |  |  |  |  |  |  |
| ดาวน์โหลด ตัดสืนใจภายหลัง                                                                                                    |  |  |  |  |  |  |

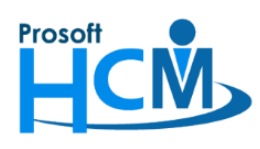

## วิธีการปิดการแจ้งเตือน

1. ไปที่ "Administrator" > "Define Permission" > เลือก "Permission" ที่ต้องการแก้ไข

| 😚 Prosoft HRMI (Demo) – 🖙 🛪                                                                                         |                                 |                        |                 |      |                    |                                    |
|----------------------------------------------------------------------------------------------------|---------------------------------|------------------------|-----------------|------|--------------------|------------------------------------|
| File Tools Windows                                                                                                  | Help                            |                        |                 |      |                    |                                    |
| 🖗 HRMI 🧖 Administrat                                                                                                | or 💽 Exit Applic                | ation                  |                 |      |                    |                                    |
| Administrator                                                                                                    | **                              | HRMI Define Permission |                 |      |                    | ▼ → ×                              |
| 🕂 🚖 Security                                                                                                    | 4                               | Define Permission      |                 |      |                    |                                    |
| - 20 Define Permission<br>- 2 ผู้ไข่<br>- 2 จัดการการเชื่อมต่อ<br>- X Audit Trail Setting<br>- 2 Audit Trail Viewer |                                 | 🎦 New 📝 Edit 💥 Delete  |                 |      | 🔛 CI               | hoose Column  හ Export 📓 Options 🕶 |
|                                                                                                    |                                 | Look for ทั้งหมด       | •               | Rind | View 下 แสดงทั้งหมด | •                                  |
|                                                                                                    | r 🔪                             |                        | ชื่อกลุ่มผู้ใช้ |      | รายละเอียด         |                                    |
|                                                                                                    | ,                               | Default Role           |                 |      |                    |                                    |
| 🖶 🎒 Administrator                                                                                                   |                                 | > Employee             |                 |      |                    |                                    |
|                                                                                                    |                                 |                        |                 |      |                    |                                    |
| Database Tuning                                                                                                    |                                 |                        |                 |      |                    |                                    |
| e-g Report                                                                                                    |                                 |                        |                 |      |                    |                                    |
| - 🦨 รายงานข้อมูล Audit                                                                                              | Trail                           |                        |                 |      |                    |                                    |
| <ul> <li>- สู่ที่รายงานการกำหนดสั<br/>สายงามข้อมอเอยที่</li> </ul>                                                  | ทธิของผู้ใช่<br>เอกสารอัตโบบัติ |                        |                 |      |                    |                                    |
| a normonianta an                                                                                                    |                                 |                        |                 |      |                    |                                    |

2. เมื่อเลือก Permission แล้วจะแสดงหน้าจอดังภาพด้านล่าง

โดยให้เลือกระบบ "Administrator" > 🤎 Check for Update <sub>></sub> 🔂 Check for Update <sub>></sub> โดยกำหนดให้ "Display" เป็น ค่าว่าง (เอาเครื่องหมาย 🗹 ออก) จากนั้นให้บันทึกการแก้ไข Define Permission (เมื่อ User ที่ไม่ได้เป็นผู้ดูแลระบบ Login เข้าโปรแกรม จะไม่แจ้งเตือนให้ Update Version)

| 😼 Define Permission : Employee 🛛 – 🗖 🗙                                                                                                    |            |  |  |  |  |  |  |
|----------------------------------------------------------------------------------------------------|------------|--|--|--|--|--|--|
| 🕐 New 🛛 🛃 Save and New 🙀 Save and Close 🧿 Close                                                                                                    | ( <b>Þ</b> |  |  |  |  |  |  |
| Define Permission                                                                                                    |            |  |  |  |  |  |  |
| Define Permission         Imformation         Vinformation         Cotter menu         Resett         Set Security         Set Security         Imformation         Porm         Resett         Diployee         Value via         Set Security         Imformation         Prom         Resett         Diploy         Diploy         Imformation         Imformation         Imformation         Resett         Imformation         Imformation | : SubMenu  |  |  |  |  |  |  |
| HI II Record 1 of 1 > >> >> II                                                                                                    |            |  |  |  |  |  |  |
| Task Result                                                                                                    |            |  |  |  |  |  |  |

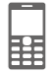